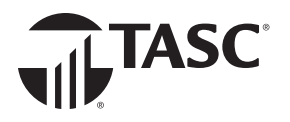

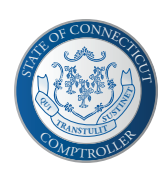

## **ACCESSING BENEFIT ACCOUNT FUNDS**

## TASC offers three options to access benefit account funds.

OPTION

OPTION

OPTION

1 **Remember your TASC Card**<sup>®</sup>! Your TASC Card is the most convenient method to access funds. Automatically pay for and verify most Health Care FSA eligible expenses at the point of purchase with no need to request a reimbursement. Dependent Care FSA funds are also loaded to the card and can be used at providers that accept card payments.

2 Paid out of pocket? If you paid out of pocket for an eligible expense without using your TASC Card, you can request a reimbursement from your benefit account to pay yourself back.

- 1. From the Overview (Web) or Menu (Mobile) click or tap Request a Reimbursement.
- 2. Select who incurred the expense, enter the expense date, and select the expense type.
- 3. Enter the expense amount (your out-of-pocket cost) and the provider or merchant info.
- 4. Take a photo of your receipts or other documentation (*Mobile*), upload from your computer (*Web*) or attach from **Bills and Receipts** (*Web or Mobile*) and enter a description of the expense.
- 5. Click or tap Next to review your request, then Submit.

3 Have a bill to pay? If you have an unpaid bill from a service provider for an eligible expense, TASC can pay the provider directly by issuing them a check from your benefit account.

- 1. From the **Overview**, click **Pay a Provider** (*Web*) or open the **Menu** and tap **Pay the Provider**, then select **Use Picture to Pay** (*Mobile*).
- 2. Enter the expense details and provider info, then attach an image of the bill from **Bills and Receipts** or upload from your computer (*Web*) or take a photo of the bill and enter the amount you want paid (*Mobile*).
- 3. Click or tap Next to review your request, then Submit.

Join the MyCash Movement! When you request a reimbursement, reimbursements are deposited into your MyCash account. MyCash is an individual cash account that securely holds your reimbursement funds until your spend or move them.

You can access MyCash funds three ways:

- 1. Swipe your TASC Card at a merchant that accepts Mastercard.
- 2. Withdraw funds at an ATM (with a PIN) using your  $\ensuremath{\mathsf{TASC}}\xspace$  Card.
- 3. Transfer funds to a personal bank account via the mobile app or online.

## Total Administrative Services Corporation • cttasc.com • 1-888-698-1429

Copyright © 2024 TASC, 2302 International Lane, Madison, WI 53704-3140. All rights reserved. The TASC Card is issued by Pathward®, N.A., Member FDIC, pursuant to license by Mastercard® International Incorporated. Mastercard and the circles design are registered trademarks of Mastercard International Incorporated. This Mastercard is administered by TASC, a registered agent of Pathward. Use of this card is authorized as set forth in your Cardholder Agreement. CT-6580-101824

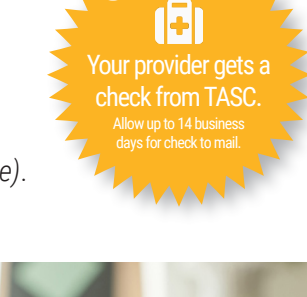

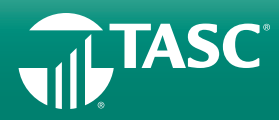

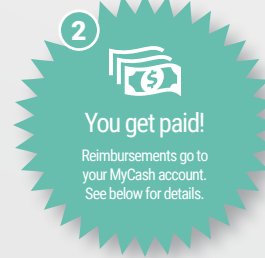

TASC Card pays!

(1)